Т

14

### Electronic Delays

# 🖬 💮 🕷 🖓 👘

electronic delay = non-directional, variable time

- o Electronic delays are inserted and simulated the same as pyrotechnic delays.
- The electronic delay tools insert both an electronic delay in the hole (with a calculated delay time) and a surface delay from the previous hole (typically defined as 0 ms).
- o Interval and relief times can be positive or negative, but delay times cannot be less than 0ms.
- Isingle interval
   inter-hole/row interval between a pair of holes

   Imultiple intervals
   inter-hole/row interval along a line of marked holes only

   Imultiple intervals
   inter-hole/row interval along a line of marked holes only

   Imultiple intervals
   by distance from a reference point or line

#### <u>suggestion</u> >View >Display Options >Visibility >Downhole Delay Name and >Downhole Actual Delay and >Electronic Surface Connection

#### Interval Methods similar to surface delays

- All methods based on delay time at start hole:
- (a) Apply time at start hole (uses [Apply] time)
- (b) Use minimum / maximum time in start hole
- (c) Use nearest time to collar/toe in start hole
- (d) Use first / last delay inserted in start hole
- 1. select Electronic Delay, Connector and Primer, set the position of the delay in the hole.

#### on the [Interval] tab:

2. select method

- for Apply Delay Time (a): enter time for start delay, click [Insert Detonator] to place delay in start hole

- for Use Delay Time (other methods): set first delay time and insert single delay in start hole
- 3. enter the delay interval between holes and rows
- 4. select toolbar button, activate the cursor in Design Area, and [click] on the start hole
- single interval: move the cursor to the next hole multiple intervals (marked holes only): move the cursor to the end of the line of holes [click] again to insert the delays and surface connection (note the delay times)
- 6. continue to next hole or line of holes and [click] to insert more delays:- select or change Delay Interval on dialog at any time

suggestion: start with the control row, use method Apply Delay Time at Start Hole with Insert, then change to one of Use Delay Time methods for inter-hole rows

- to insert multiple delays per hole, at constant offset time from a delay already in hole:
  - check [Add Detonators at Offset Time] and select calculation method (changed options)
  - enter the [Delay Offset Time], can be positive or negative
  - select marked or unmarked holes, and click [Add Detonators]

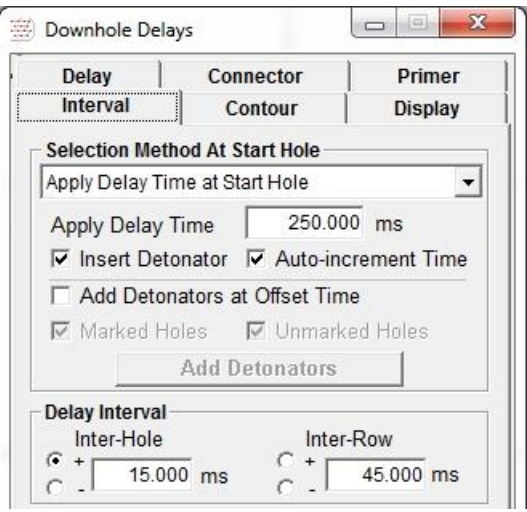

### **Contour Methods**

# ✓♂TT2¥™ ₩₽₽₽%

Downhole Delays

Calculated delay times are based on distance from a defined line or point, in the direction.

The Reference Point is the control point for placing lines and calculating the delay times.Delay Time =distance from Reference Point or Contour Line x Relief RateRelief Rate =positive in indicated direction = increasing times, negative = decreasing

Calculation Rules:

[Reference Time] = start time for calculation at the Reference Point [Nearest Hole] = calculated from Reference point, time applied to nearest hole, all adjusted [Minimum Time] = times adjusted after calculation so that first delay = minimum time Note: Minimum Time must be >=0 ms, applied to all delays

### For all methods

- 1. select the Contour tool on the toolbar
- 2. select a detonator and set the position in hole
- 3. enter relief rates and set the calculation time
- 4. select marked or unmarked holes or both
- 5. click [Accept New Values]

#### Point

6. [R-click] to leave cursor at Reference Point

#### Contour, V-Contour, Diamond, Chevron

- 6. place cursor at the Reference Point and [*click*]
- move the cursor in the direction of R1 and [*click*] to set - [Backspace] to change the direction

#### Chevron

selected holes surrounded by two boxes (dashed lines)

- 6. place the Reference Point inside
- move the cursor to set the direction of H1 [*click*] to extend first chevron to the outer box
- 8. [click] on one side of H1 line to set R1 direction
- 9. repeat steps 7 and 8 for the second chevron to set H2 and R2
- the Bisector appears after R2 is set [Ctrl]+[*drag*] at the end of the H or Bisector lines to rotate the lines, or at Reference Point to move the point.
- 11. [Backspace] to go back one step, [Delete] or [Reset] to start again

#### Delay Connector Primer Contour Display Interval Method C Diamond C Point Contour Chevron C V-Contour **Relief Rate** 10.00 ms/m H1 10.00 ms/m 10.00 ms/m 10.00 ms/m **Calculation Time** Reference Point 250.00 ms C Nearest Hole / Node 100.00 ms C Minimum Time Marked Holes Unmarked Holes Proceed Reset Contour Line Reference Point

-

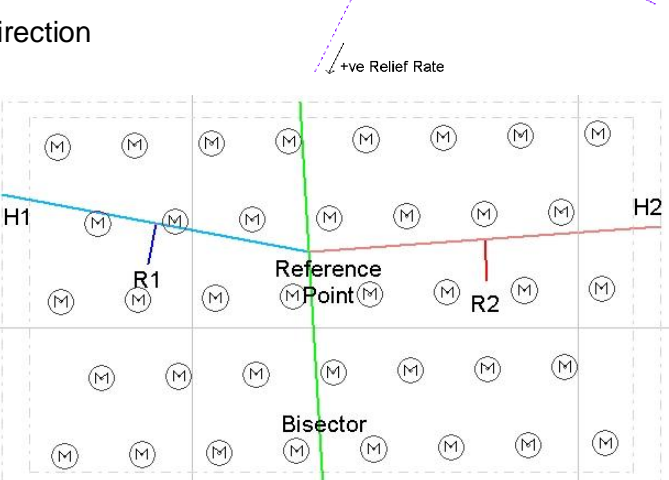

#### For all methods

click [Proceed] to insert the delays and calculate the delay times

**Multiple Delays** per hole: repeat the above steps, but note that changing the method or hole marking options will cause the contour line or chevron to reset.

# 2DBench – Electronic Delays

# Interval Method

- Connection Sequence
  - 1) select delay, set first delay time and set position
  - 3) select interval method and set inter-hole and inter-row times

# 2) insert first delay in hole4) insert delays

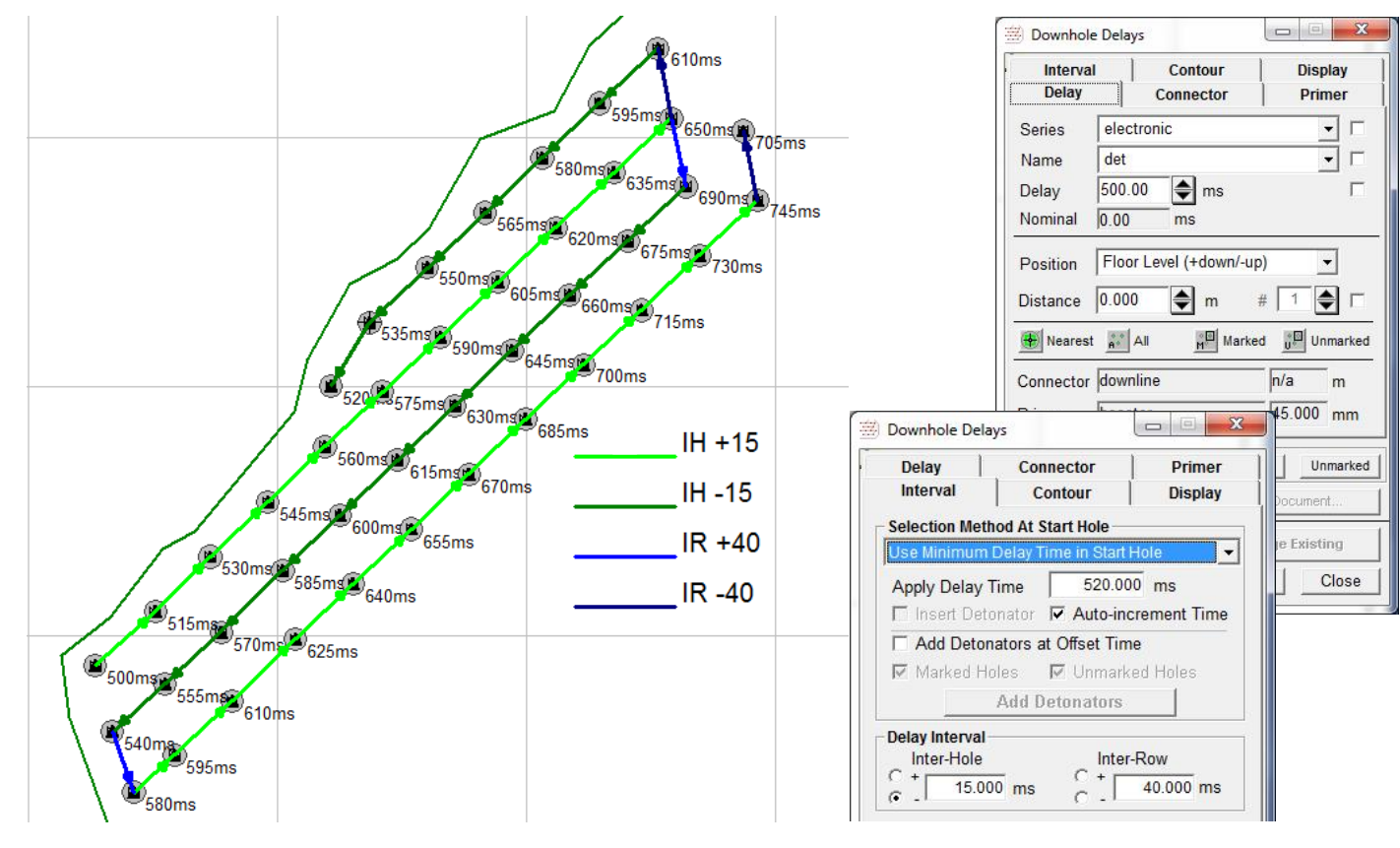

Surface Connections ... delete default electronic surface ties ... insert surface connections as single chain

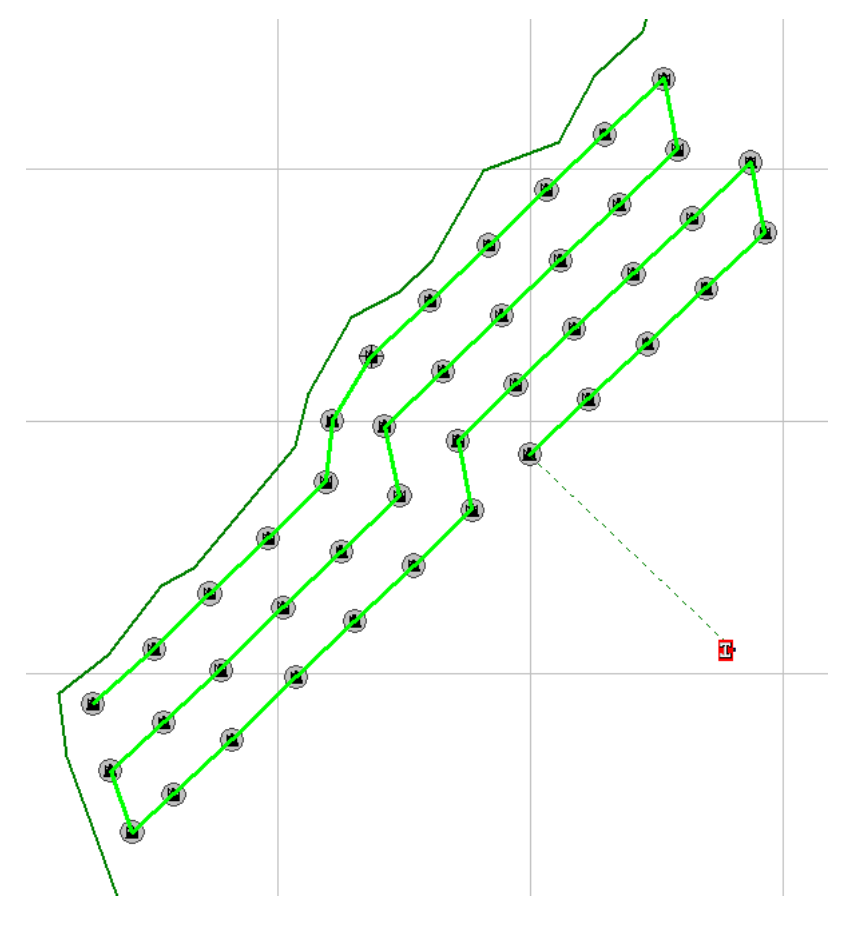

|                                                                                    | intector                 |                      |                |
|------------------------------------------------------------------------------------|--------------------------|----------------------|----------------|
| Series                                                                             | electroni                | c                    | • □            |
| Name                                                                               | harness                  |                      | •              |
| Delay                                                                              | 0.00                     | 🜩 ms                 | Г              |
| Nominal                                                                            | 0.00                     | ms Hide              | Details        |
| electro                                                                            | onic                     | C electronic         | 7              |
| C Inter-H                                                                          | lole                     |                      | Г              |
| Connecto                                                                           | r harness                | p/a                  | -              |
|                                                                                    | , highlight              | in/a                 | m              |
| Set IP                                                                             | ] □ Au                   | to-Run Detonation    | m<br>N         |
| Set IP<br>Delay Det                                                                | j □ Au<br>tails          | Ito-Run Detonation   | m<br>1         |
| Set IP<br>Delay Det<br>Scatter                                                     | □ Au<br>tails<br> 0.00   | ito-Run Detonation   | m<br>ו<br>ר    |
| Set IP<br>Delay Det<br>Scatter<br>Range +                                          | tails                    | nto-Run Detonation   | m<br>1<br>5 [] |
| Set IP<br>Delay Del<br>Scatter<br>Range +<br>Cost                                  | ails<br>0.00<br>inf ↓    | nto-Run Detonation   | <br>n<br><br>s |
| Set IP<br>Delay Det<br>Scatter<br>Range +<br>Cost<br>Colour                        | Autails                  | to-Run Detonation    |                |
| Set IP<br>Delay Det<br>Scatter<br>Range +<br>Cost<br>Colour<br>Conment             | Autails<br>0.00<br>inf ↓ | s/unit<br>New Colour |                |
| Set IP<br>Delay Det<br>Scatter<br>Range +<br>Cost<br>Colour<br>Comment             | Autails 0.00 inf 0.00    | ito-Run Detonation   |                |
| Set IP<br>Delay Def<br>Scatter<br>Range +<br>Cost<br>Colour<br>Comment<br>Accept N | Autails                  | ito-Run Detonation   | m<br>s r       |

Contour Methods *Delay Time = Calculation Time + Relief Rate x (distance from Reference Point/Contour Line)* 1) select delay, set position 2) select method, s et relief rates 3) click Reference Position and Direction 4) [Proceed]

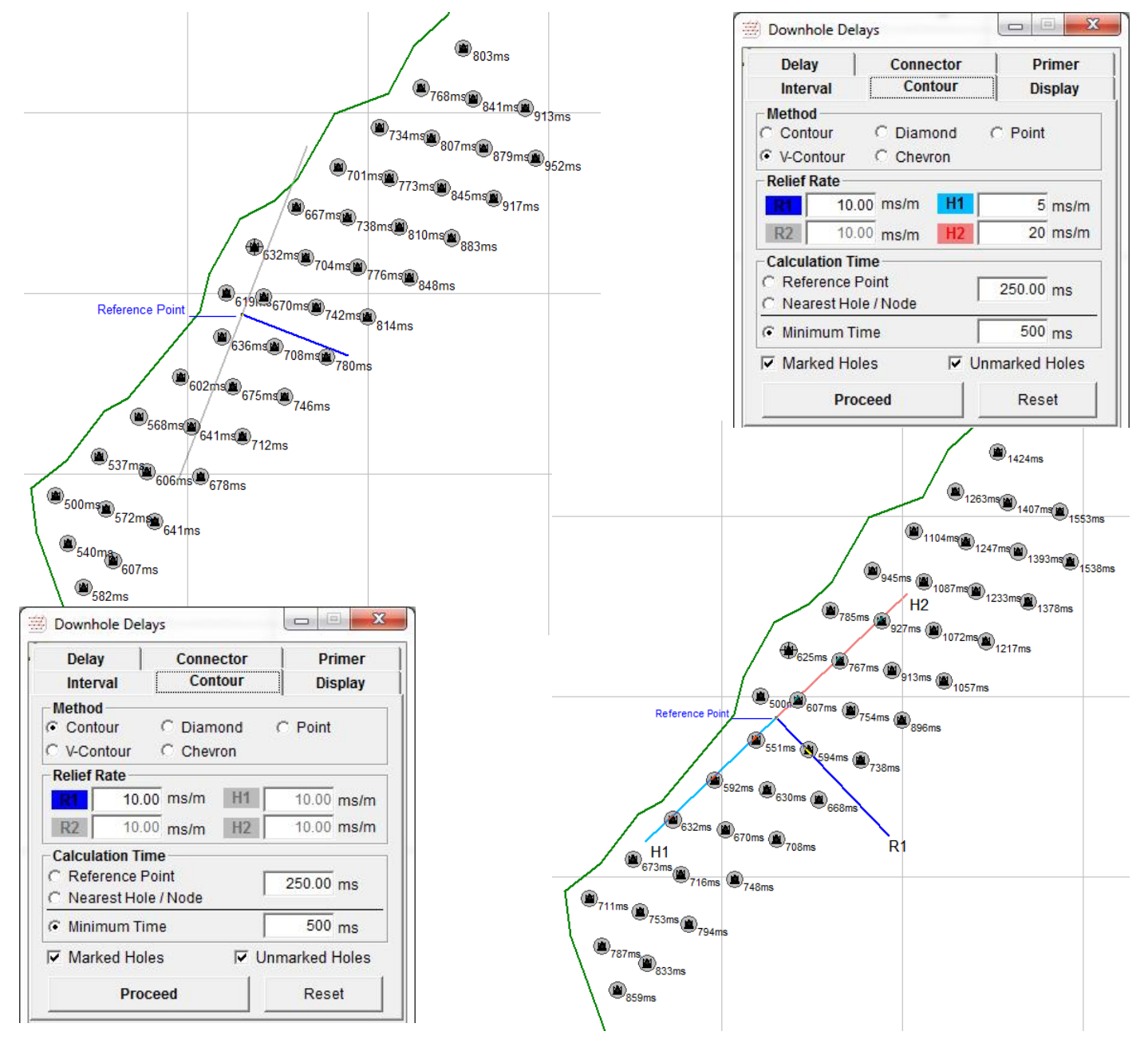

Chain single sequence of downhole delays, initiated by Firing Unit, connected by Chain Unit, control by system rules

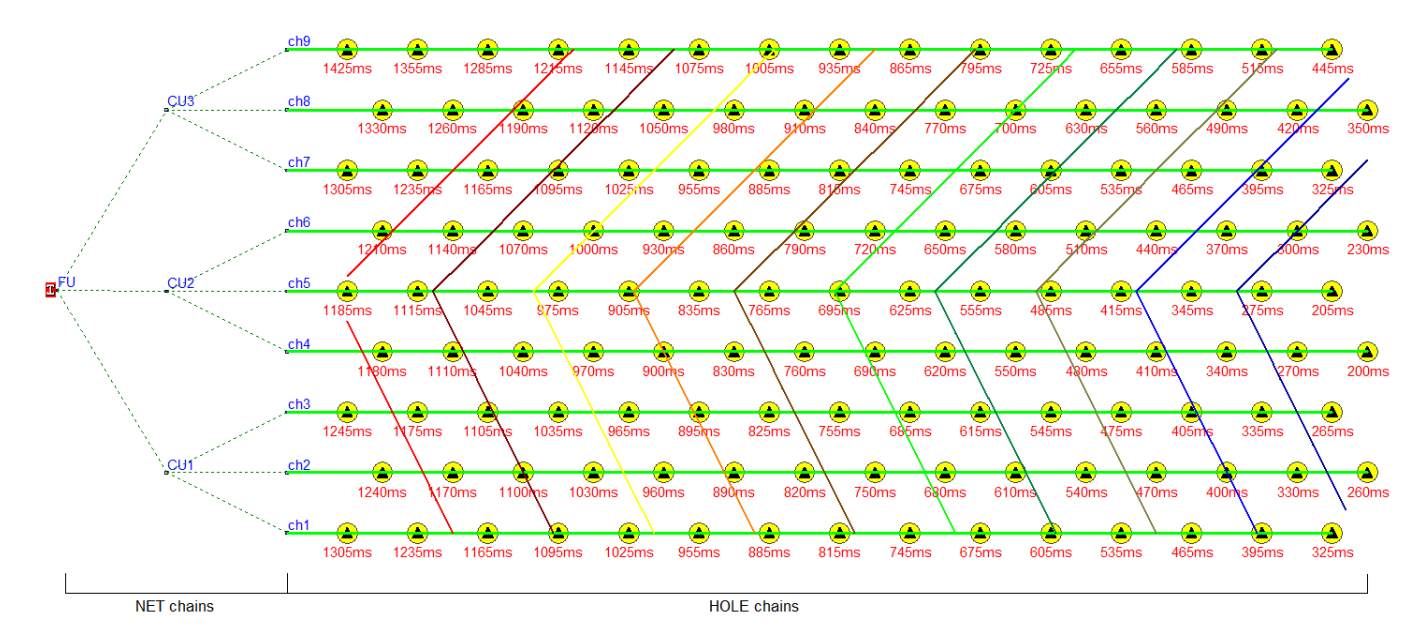